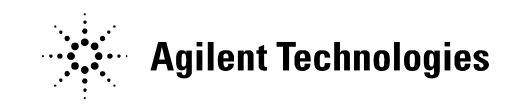

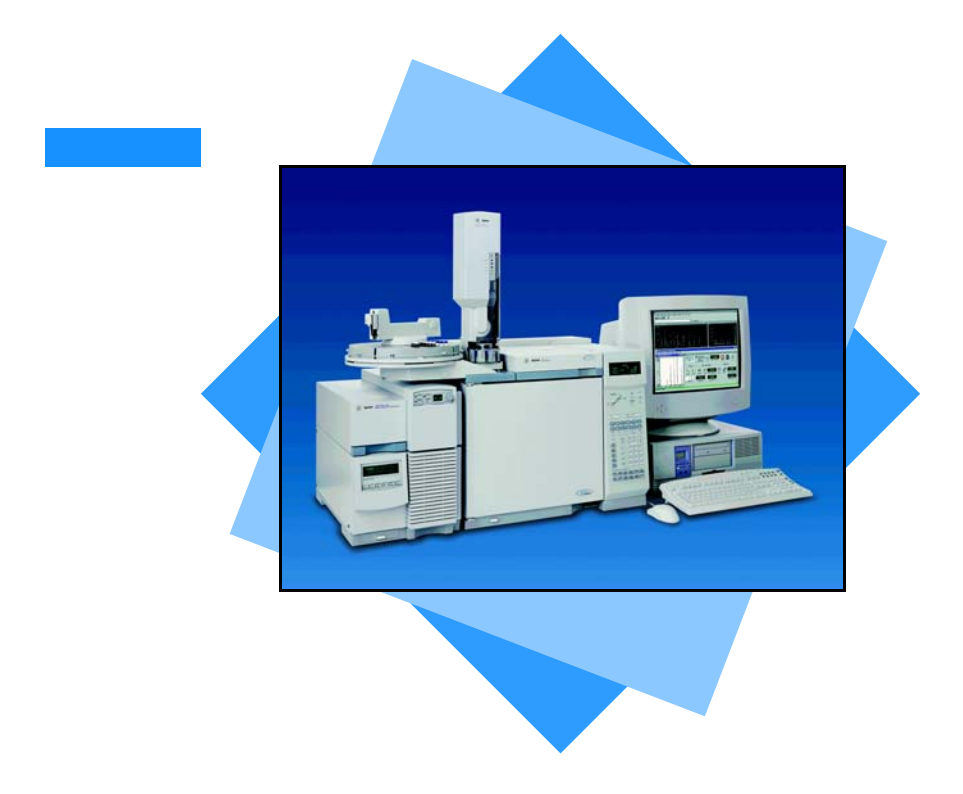

5973N MSD 6890 GC

Quick Reference

# Learning About Your System

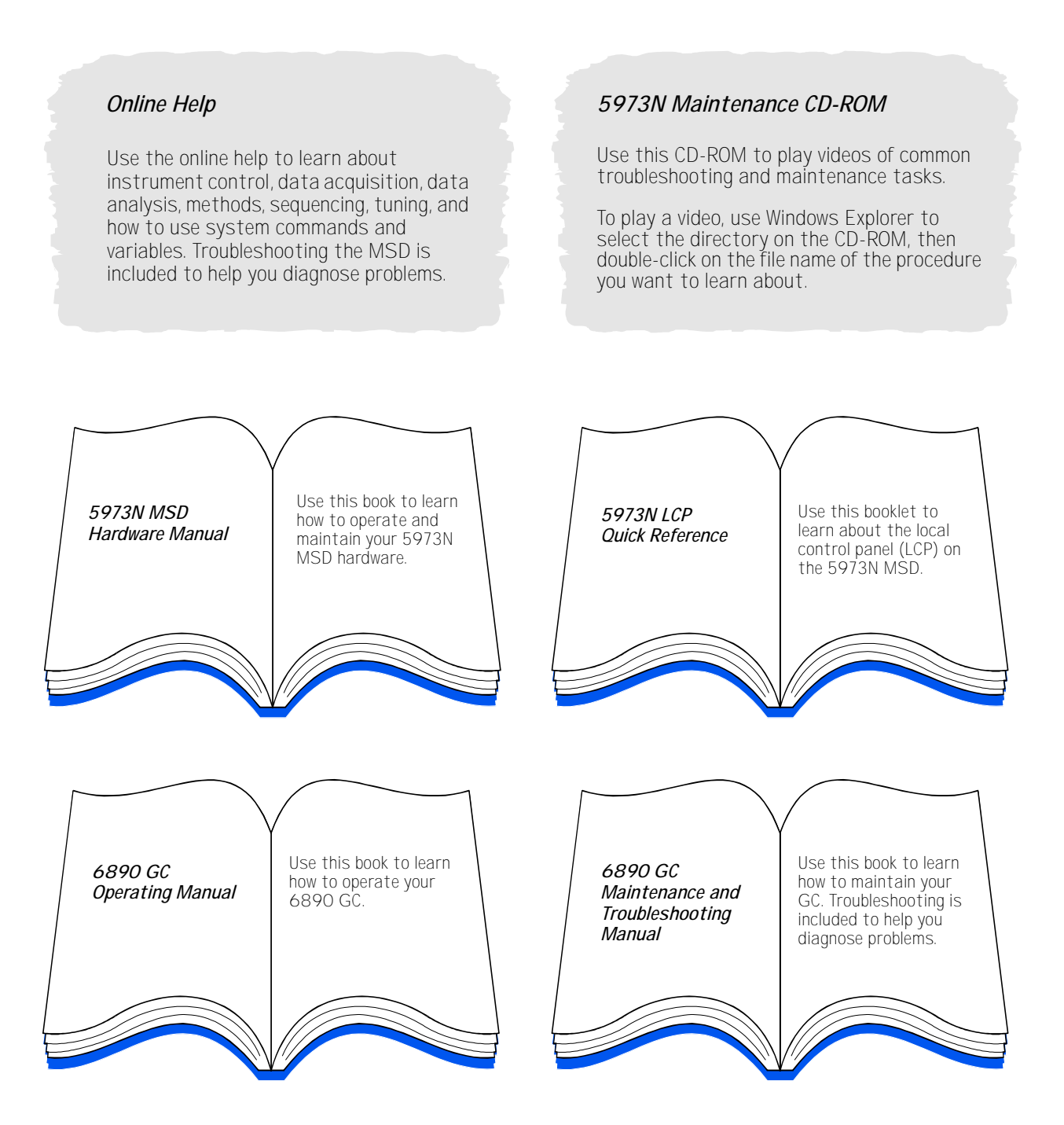

— 2 —

# Using Online Help

To access the online help, select *Help Topics* from the Help menu in any window, or click the *Help* button on any dialog box.

| Item        | Description                                                                                                    |  |  |
|-------------|----------------------------------------------------------------------------------------------------|--|--|
| Hide / Show | Lets you turn on or off the display of the list of help topics.                                                                 |  |  |
| Back        | Goes back to the previous help topic.                                                                                           |  |  |
| Print       | Lets you print the current book or help topic.                                                                                  |  |  |
| Contents    | Displays the list of help topics (shown above).                                                                                 |  |  |
| Index       | Lets you use keywords to<br>search the help index for a<br>particular topic.                                                    |  |  |
| Search      | Lets you type a word or phrase<br>and then displays a list of all<br>the topics in the online help<br>that contain those words. |  |  |

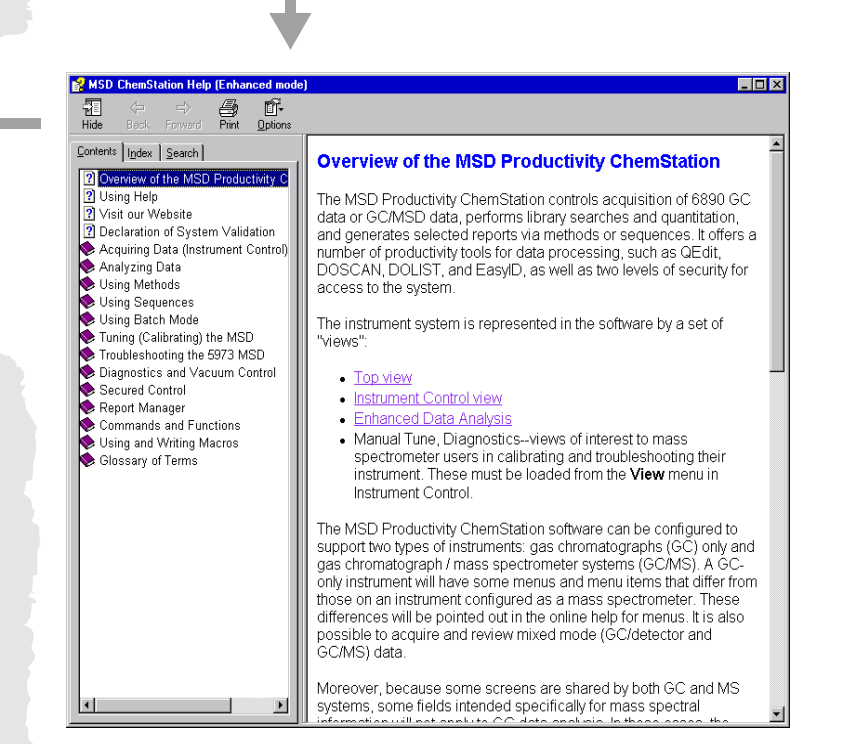

#### Help Icons

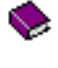

Indicates a book containing more help topics. To open a book, select it then double-click.

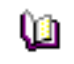

Indicates an open book of help topics. To close an open book, select it then double-click.

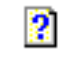

Indicates a help topic. To jump to a help topic, select it then double-click.

#### \_ 3 \_

5973N MSD with a 6890 GC

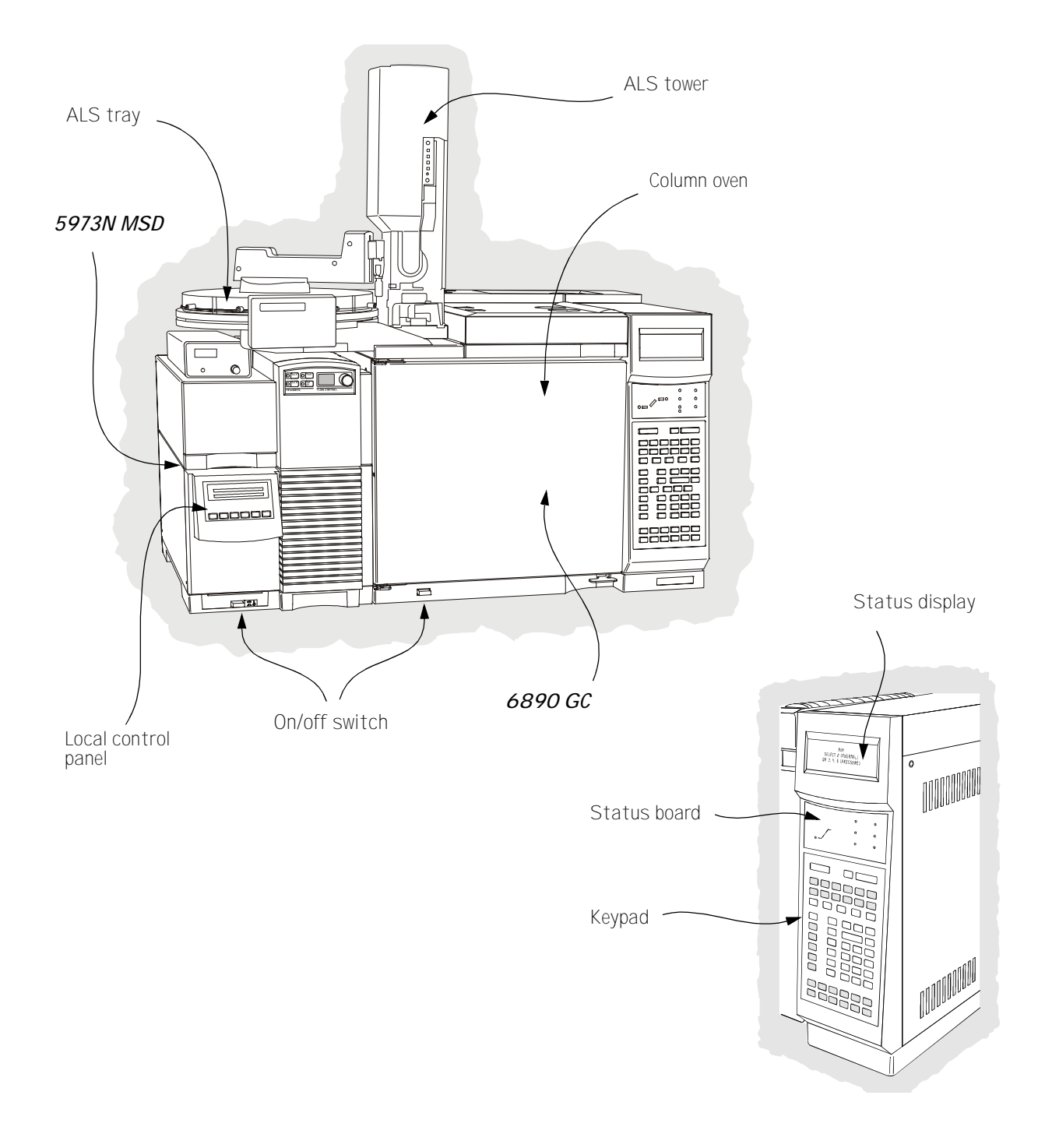

\_ 4 \_

# GC Keypad

The MSD ChemStation software provides instrument control for the 6890 GC. This allows you to use the software, instead of the GC keypad, to program the instrument. However, there are times when you may want to use the keypad to quickly perform one of the following tasks.

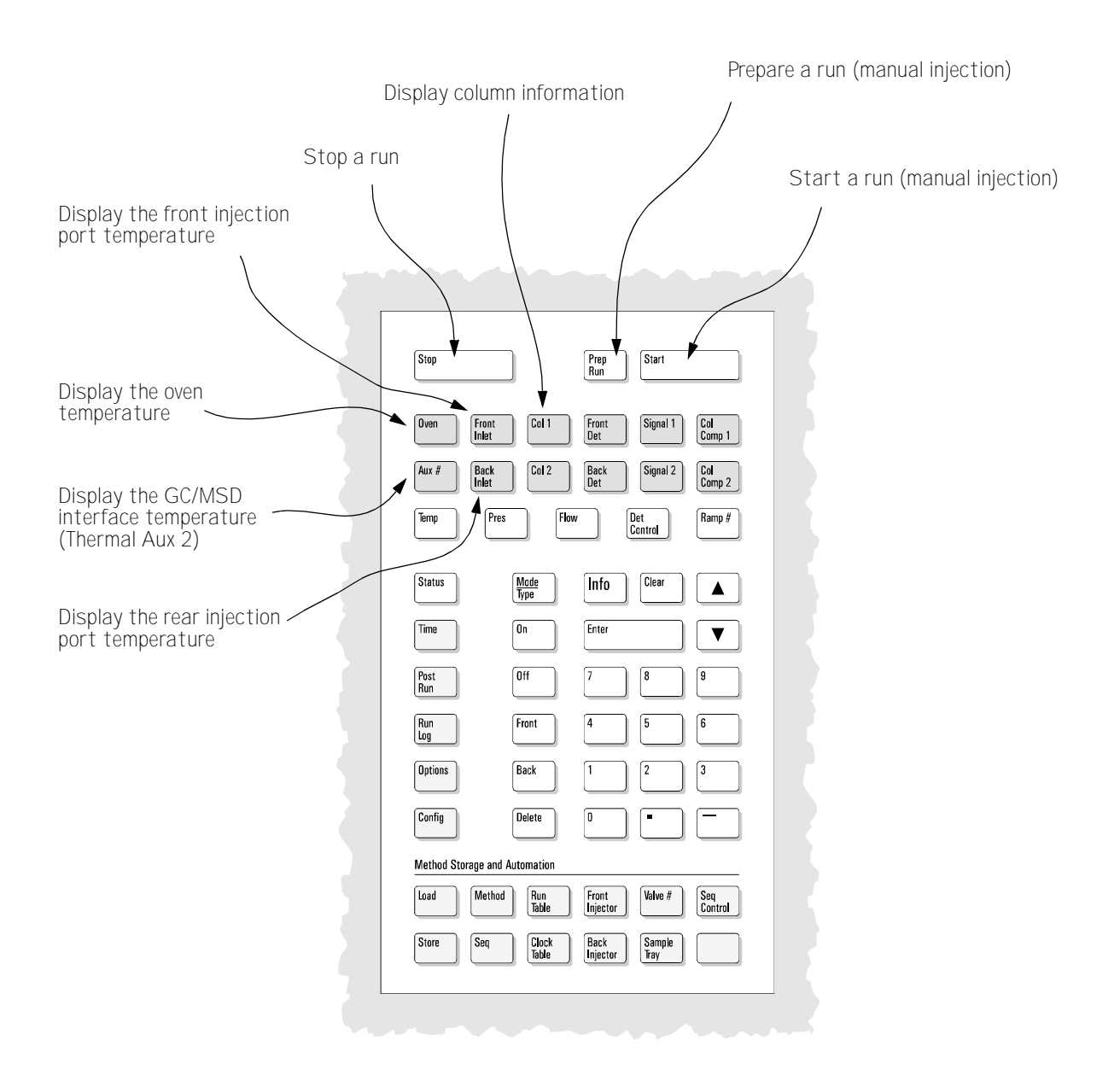

# Instrument Control View

The Instrument Control view is displayed when you start up the MSD ChemStation. This is where you set and monitor instrument parameters. If you are in a different view, select *View / Instrument Control* when you are ready to set up the system for data acquisition.

See the online help for more details on the menus, buttons, or windows used in the software.

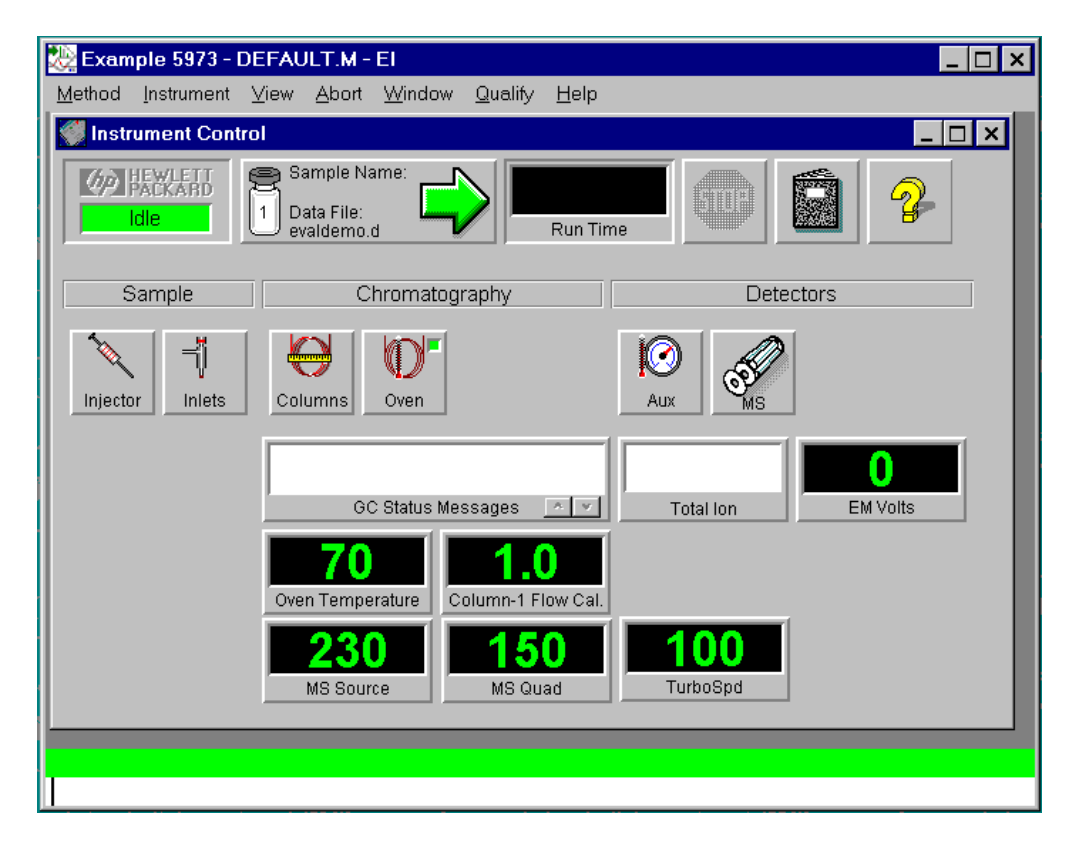

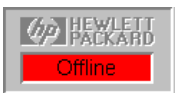

Sample Name: sb1021 Data File: evaldemo.d *Acquisition Status* Lets you tell at a glance the status of the current instrument or run (if any).

*Start Button* Lets you start a run. When a run is not in progress, the arrow is green. To start a run, click the green arrow, fill in the Sample Information, and click Start Run. When a run is in progress, the arrow is gray.

This button also shows the current data file name, sample information (if any), and the vial number (1 if no ALS).

— 6 —

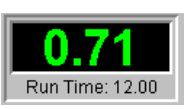

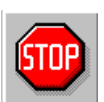

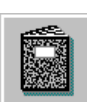

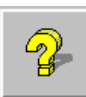

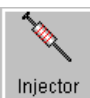

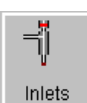

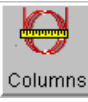

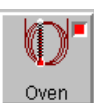

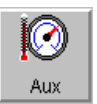

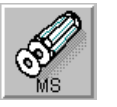

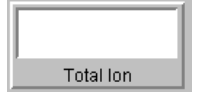

*Run Time Clock* Shows the elapsed time since the beginning of the run if a run is in progress. The scheduled run time is shown below the digital clock. When a run is not in progress, the Run Time clock shows the elapsed time since the last run.

*Stop Button* Lets you stop the system when it is in Pre-Run, Run, or Post-Run mode. The stop sign is red when a run is in progress and gray when a run is not in progress.

*Logbook Button* Displays a menu where you can choose to view, open, clear, save, or print a particular logbook.

*Help Button* Displays a menu where you can select an online help topic for the Instrument Control view. Choose Help Topics to go to the online help for the entire system.

*Injector Button* Lets you set parameters for the injector when you have configured your system with an ALS.

*Inlets Button* Lets you set parameters for the GC inlet (injection port) that is configured on your system.

*Columns Button* Lets you configure columns and set up ramped flow and pressure programs.

*Oven Button* Displays a menu that lets you edit GC oven parameters or GC monitor parameters. When the GC is ready, the small square in the upper right corner is green. When the GC is not ready, the square is red.

*Aux Button* Lets you set the temperature of the GC/MSD interface (usually Thermal Aux 2).

*MS Button* Displays a menu that lets you edit MS acquisition parameters, select another tune file, or edit MS monitors.

*Monitor* Each monitor displays one instrument parameter. See the online help for a description of the instrument monitors.

# MS Top

| Method                          | Sequence                                                                                                    | View                             | Secured Control                                                     |
|---------------------------------|----------------------------------------------------------------------------------------------------|----------------------------------|---------------------------------------------------------------------|
| Run                             | Run                                                                                                    | Top                              | Enable Security                                                     |
| Load<br>Save                    | Load<br>Save                                                                                                  | Data Analysis (offline)          | Start Secured Control                                               |
| Edit Entire Method<br>Print     | Edit Sample Log Table                                                                                         |                                  | Select Methods for Secured Control<br>Set/Change Startup Method < > |
| 1 2                             | Load and Run Sequence<br>Print Sequence                                                                       |                                  | Assign Sample Names to Method                                       |
| 3<br>4<br>Set New Default Paths | 1<br>2<br>3<br>4                                                                                              |                                  | Report Manager password<br>Edit Accounts                            |
| Exit                            | Simulate Sequence<br>Position and Run<br>View Sequence Log<br>View Sequence Quality Log<br>Print Sequence Log |                                  | Help<br>Help Topics                                                 |
|                                 | Import Sequence Information from CSV file<br>Batch Mode<br>More                                               |                                  | Review Revision History                                             |
|                                 |                                                                                                    | Select <i>View</i><br>these menu | // <i>Top</i> to access<br>Is.                                      |

The software menus shown on the following pages are for an MSD ChemStation in Enhanced Mode.

# Instrument Control Menus

| Method                                                                                     | Instrument                                                                                                    | View                                                          | Abort |
|--------------------------------------------------------------------------------------------|----------------------------------------------------------------------------------------------------|---------------------------------------------------------------|-------|
| Run                                                                                        | Inlet/Injection Types                                                                                                | Top                                                           | Abort |
| Load<br>Save                                                                               | GC Edit Parameters<br>GC Plot<br>GC Monitors<br>Acquire RTLock Calibration Data<br>Unlock Method                     | Data Analysis (offline)                                       |       |
| Edit Entire Method<br>Additional Method Information<br>Print                               |                                                                                                    | Manual Tune                                                   |       |
| 1<br>2<br>3<br>4                                                                           | Select MS Tune File<br>MS SIM/Scan<br>Change Source Temp<br>MS Monitors                                              |                                                               |       |
| Exit                                                                                       | Edit MS Tune Parameters<br>Perform MS Autotune                                                                       |                                                               |       |
|                                                                                            | EMF Utilities                                                                                                    |                                                               |       |
| Window                                                                                     | Qualify                                                                                                    | Help                                                          |       |
| Cascade<br>Tile Horizontal<br>Tile Vertical<br>Arrange Icons<br>Arrange Plots and Monitors | Checkout Tune<br>Tune Evaluation<br>View Tunes<br>Sensitivity Check<br>Software Validation<br>Installation Checklist | Help Topics<br>Using Help<br>Review Revision History<br>About |       |
| 1<br>2<br>3                                                                                | Familiarization Checklist                                                                                            |                                                               |       |

Diagnostics / Vacuum Control Menus

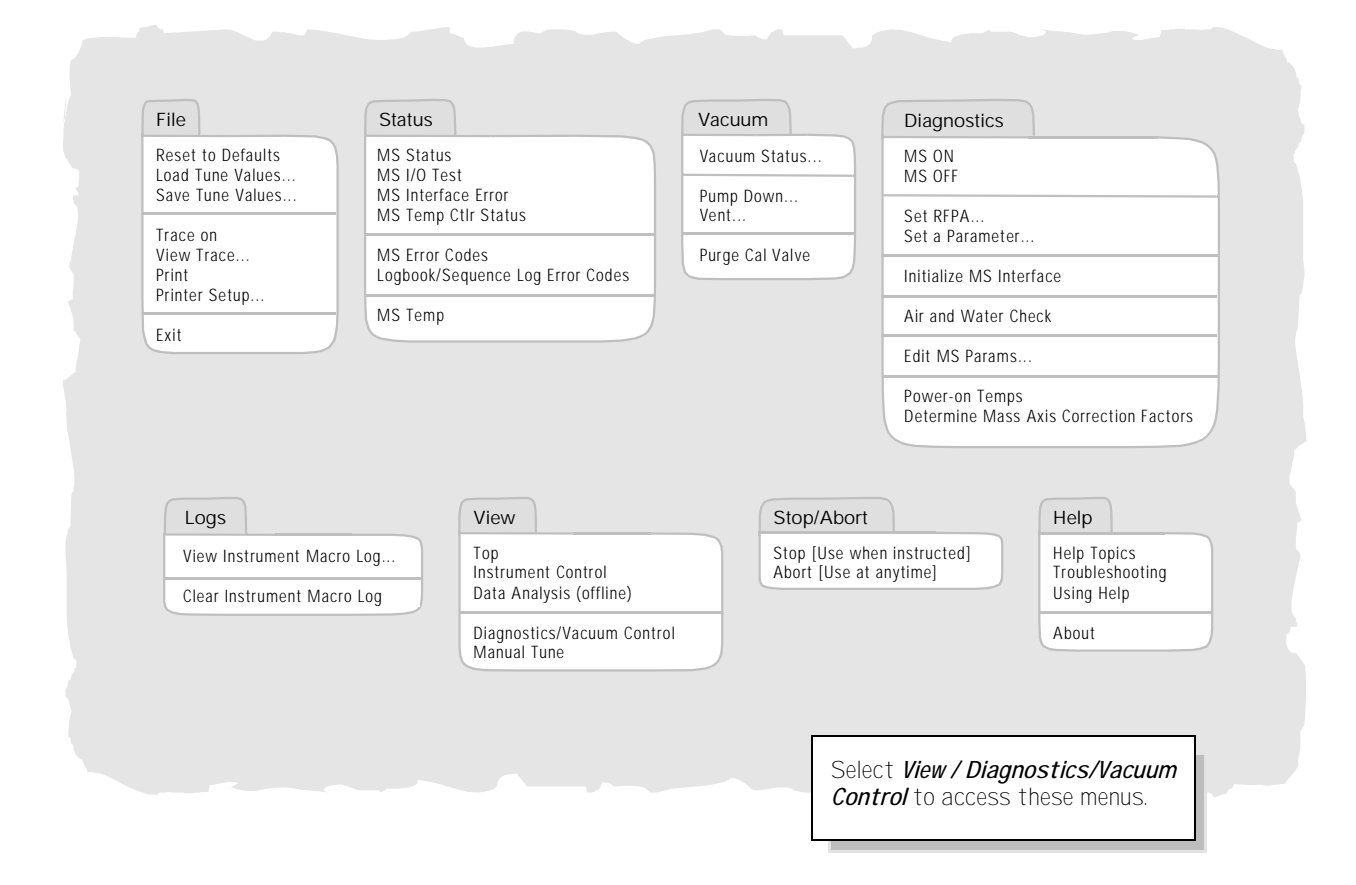

# Manual Tune Menus

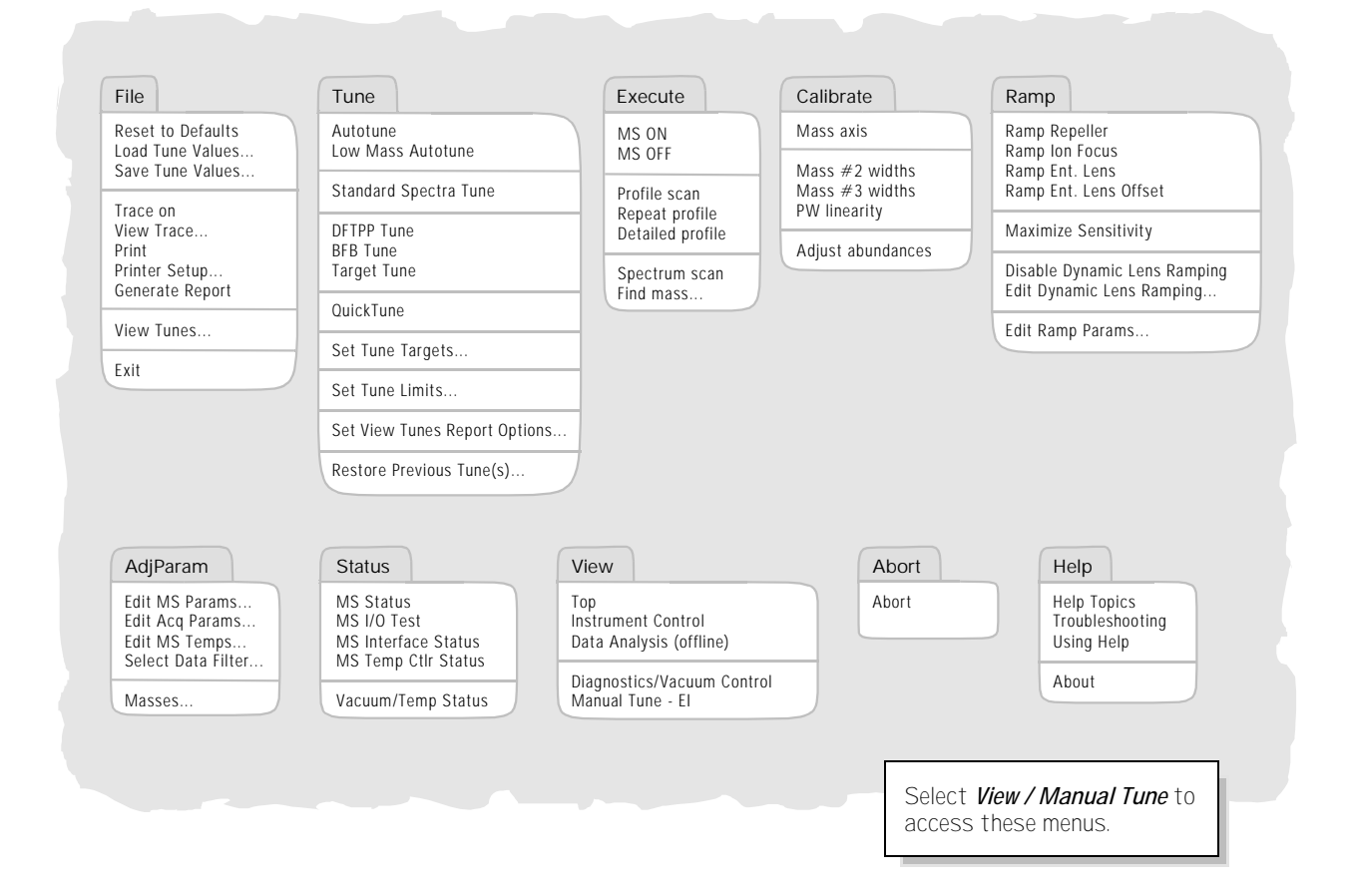

## Data Analysis Menus

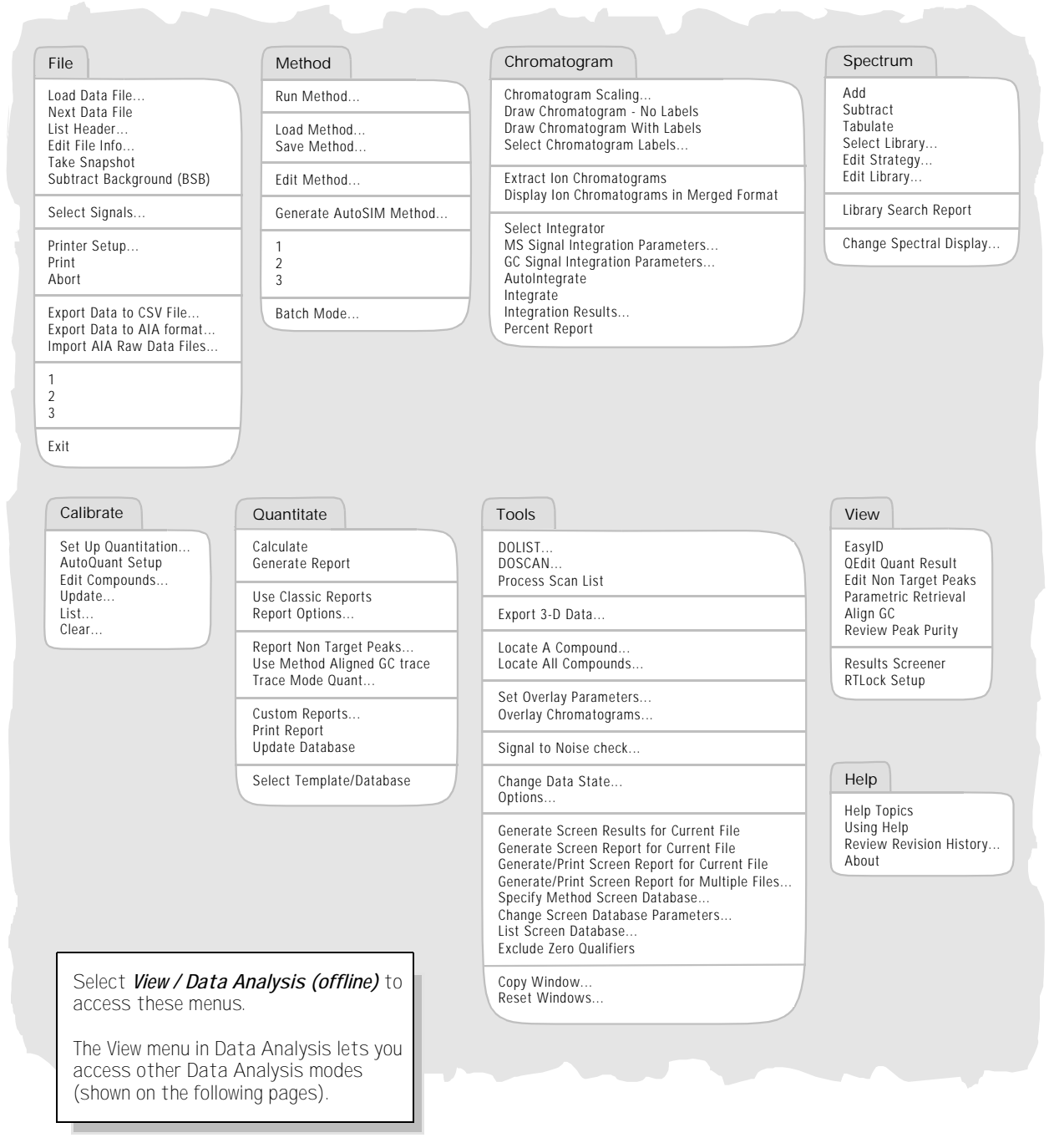

— 12 —

# EasyID Menus

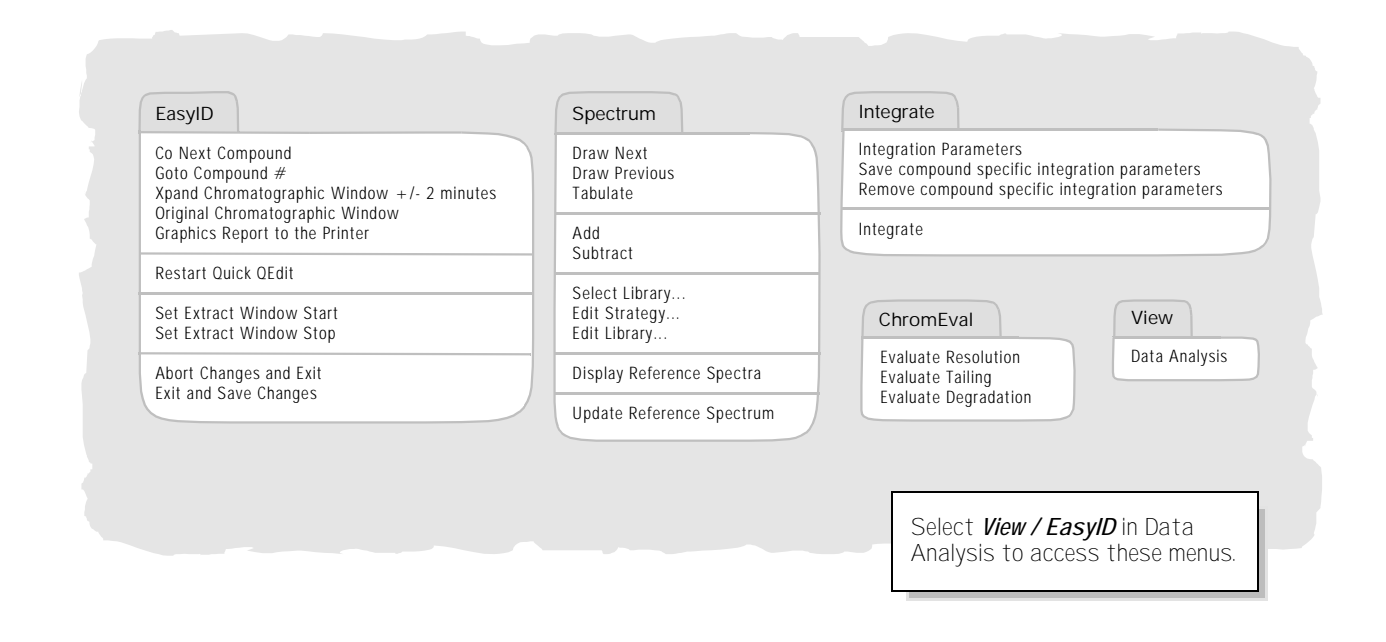

# **QEdit Menus**

| CO Next Compound<br>Goto Compound<br>Xpand Chromatographic Window | Draw Next<br>Draw Previous<br>Tabulate | Evaluate Resolution<br>Evaluate Tailing<br>Evaluate Degradation | Normal<br>Qualifiers | Data Analys |
|-------------------------------------------------------------------|----------------------------------------|-----------------------------------------------------------------|----------------------|-------------|
| Original Chromatographic Window<br>Graphics Report to the Printer | Add<br>Subtract                        |                                                                 |                      |             |
| QDEL Compound                                                     | Salaat Library                         |                                                                 |                      |             |
| Next File<br>Load Data File<br>Postart Quick OEdit                | Edit Strategy<br>Edit Library          |                                                                 |                      |             |
| Abort Changes and Exit<br>Exit and Save Changes                   | Display Reference Spectra              |                                                                 |                      |             |
|                                                                   |                                        |                                                                 |                      |             |

# Parametric Retrieval Menus

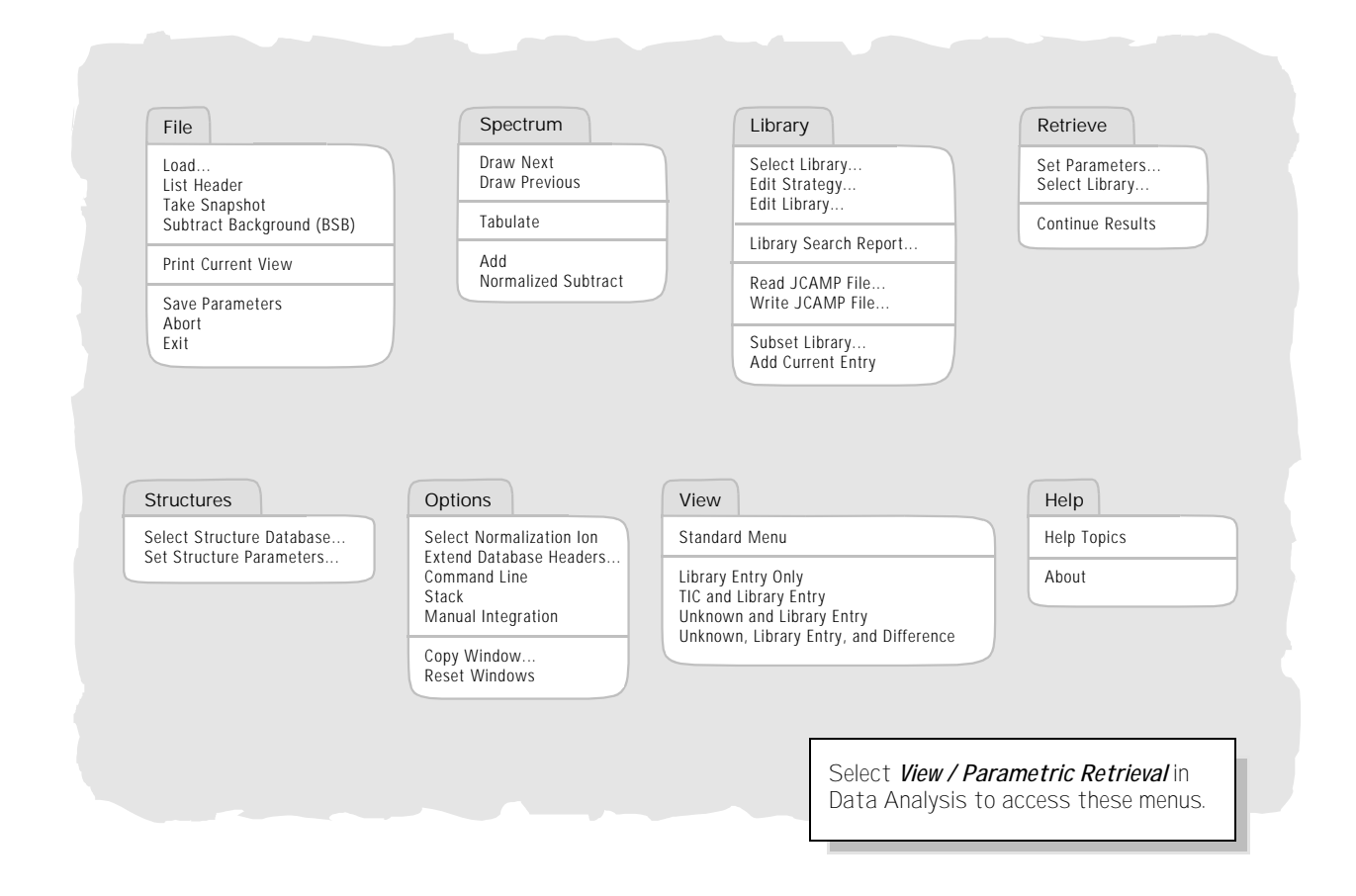

# Align GC Menus

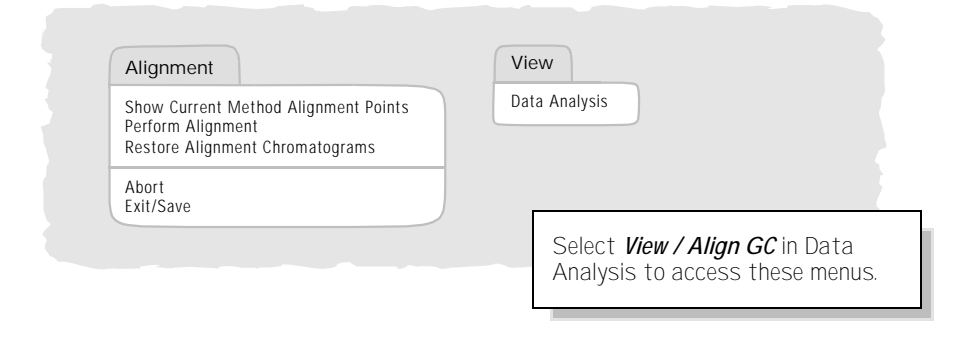

\_ 14 \_

# Review Peak Purity Menus

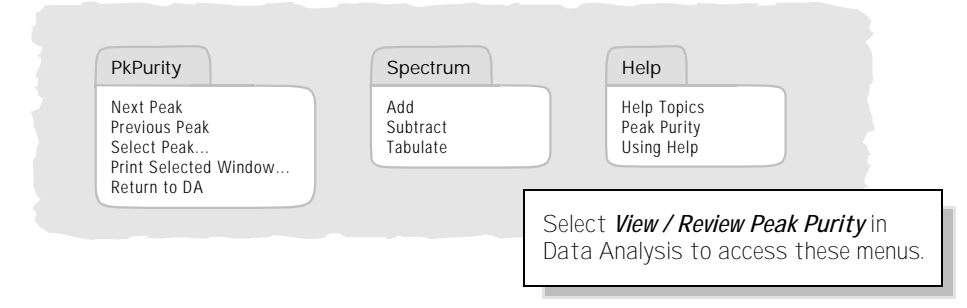

# Quick Screener Menus

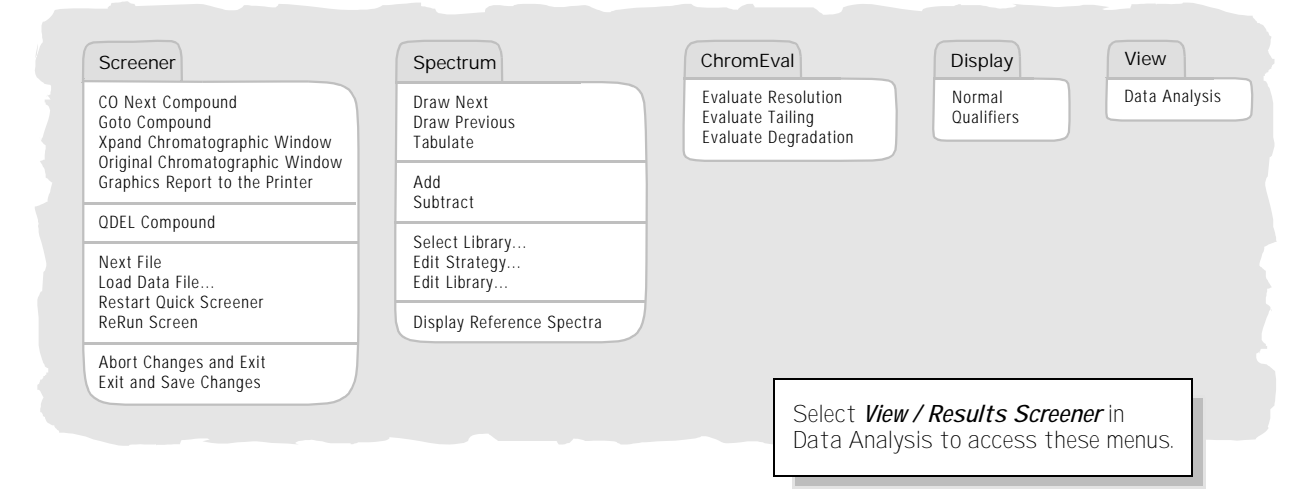

# RTLock Menus

| RTLock                                                                                                   | View                                        |                                             |
|----------------------------------------------------------------------------------------------------|---------------------------------------------|---------------------------------------------|
| View Current Method Setpoints<br>Calculate New Curve from Selected Peaks<br>Restore Nominal Chromatogram | Data Analysis Help                          |                                             |
| Report RTLock Calibration<br>Print                                                                       |                                             |                                             |
| Relock Method<br>Use AutoRelock                                                                          |                                             |                                             |
| Unlock Method                                                                                            | Select <i>View / RT</i><br>Data Analysis to | <i>Lock Setup</i> in<br>access these menus. |

— 15 —

# To vent (shut down) the MSD

- If your system is equipped with a gauge controller, switch off the triode gauge controller.
- 2 Before venting a CI MSD, press the Gas Off button (turns off the reagent gas flow and closes the isolation valve.)

#### WARNING

*On a CI MSD, the Gas Off light must be on when the MSD is venting.* 

- *3* From the Diagnostics/Vacuum Control view, select *Vent* from the *Vacuum* menu in the software. Follow the instructions presented.
- **4** Set the GC/MSD interface heater and the GC oven temperatures to ambient (25°C).

#### WARNING

If you are using hydrogen as a carrier gas, the carrier gas flow must be off before turning off the MSD power. If the foreline pump is off, hydrogen will accumulate in the MSD and an explosion may occur. Read the Hydrogen Carrier Gas Safety Guide (5955-5398) before operating the MSD with hydrogen carrier gas.

#### CAUTION

Be sure the GC oven and GC/MSD interface are cool before turning off carrier gas flow.

- **5** When prompted, turn off the MSD power switch.
- 6 Unplug the MSD power cord.
- 7 Remove the analyzer cover.
- 8 Turn the vent valve knob counterclockwise only 3/4 turns or until you hear the hissing sound of air flowing into the analyzer chamber.

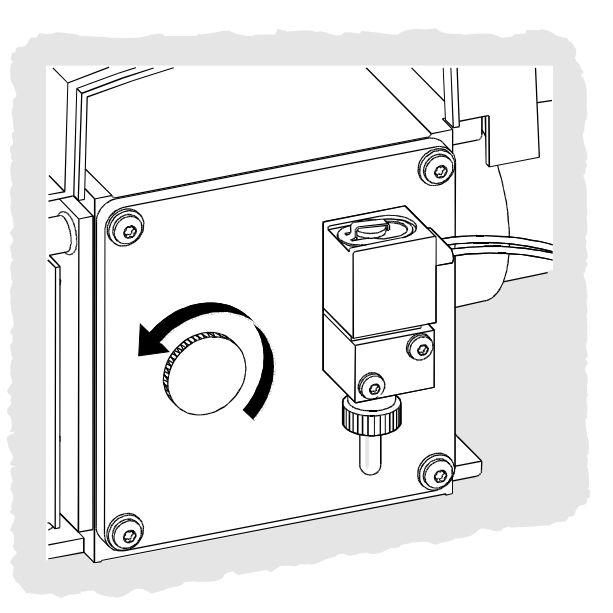

#### CAUTION

Do not turn the knob too far, or the O-ring may fall out of its groove. Be sure to retighten the knob before pumping down.

#### WARNING

Allow the analyzer to cool to near room temperature before touching it.

#### CAUTION

Always wear clean gloves while handling any parts that go inside the analyzer chamber.

#### WARNING

When the MSD is vented, do not put the ChemStation into the Top view. Doing so will turn on the interface heater.

— 16 —

# To pump down (start up) the MSD

- 1 Make sure your system meets all of the following conditions before you pump down:
  - □ The vent valve is closed (the knob is turned all the way clockwise.)
  - All other vacuum seals and fittings are in place and fastened correctly. (The front side plate screw should not be tightened unless hazardous carrier or reagent gases are being used.)
  - □ The MSD is connected to a grounded power source.
  - □ The GC/MSD interface extends into the GC oven.
  - □ A conditioned capillary column is installed in the GC inlet and in the GC/MSD interface.
  - □ The GC is on, but the heated zones for the GC/MSD interface, the injection port, and the oven are off.
  - Carrier gas of at least 99.999% purity is plumbed to the GC with the recommended traps.
  - If hydrogen is used as carrier gas, carrier gas flow is off and the front sideplate thumbscrew is loosely fastened.
  - □ The foreline pump exhaust is properly vented.

#### WARNING

Make sure your MSD meets ALL the conditions listed above. Failure to do so can result in personal injury.

- 2 Select *Diagnostics/Vacuum Control* from the *View* menu.
- 3 Select Pump Down from the Vacuum menu.
- 4 When prompted, switch on the MSD.

*5* Press lightly on the side board to ensure a correct seal.

The rough pump will make a gurgling noise. This noise should stop within a minute. If the noise continues, there is a *large* air leak in your system, probably at the side plate seal, the interface column nut, or the vent valve.

6 Once communication with the PC is established, click *OK*. Within 10 to 15 minutes the diffusion pump should be hot, or the turbo pump speed up to 80%. The turbo pump should eventually reach 95%.

#### CAUTION

If these conditions are not met, the foreline pump will be shut off. You must then power cycle the MSD. If the MSD does not pump down correctly, see the MSD manual for information on troubleshooting air leaks and other vacuum problems.

7 When prompted, turn on the GC/MSD interface heater and GC oven. Click OK when you have done so. The software will turn on the ion source and mass filter (quad) heaters. The temperature setpoints are stored in the current autotune (\*.u) file.

#### CAUTION

Do not turn on any GC heated zones until carrier gas flow is on. Heating a column with no carrier gas flow will damage the column.

8 After the message Ok to run appears, wait two hours for the MSD to reach thermal equilibrium.

#### CAUTION

Data acquired before the MSD has reached thermal equilibrium might not be reproducible.

— 17 —

# To tune your MSD

You should tune the MSD periodically to maintain its optimum performance. Tuning is the process of adjusting MSD parameters so the instrument meets certain performance criteria. How often you should tune is determined by the number and type of samples you are running, as well as the overall condition of your system.

*Note* Always tune the MSD with the same GC oven temperature and column flow, and the same analyzer temperature that will be used for data acquisition.

Keep the Tune reports in a notebook so that successive reports can be easily compared.

### To use Autotune

- 1 From the Instrument Control view, select *Perform MS Autotune* from the *Instrument* menu.
- 2 Select one of the following options, depending on the instrument performance required by your application, then click OK.
  - □ Autotune

Results in maximum sensitivity over the full scan range.

- Low Mass Autotune
  Tunes for the low-mass range.
- Standard Spectra Tune Results in a standard response over the full scan range. This option may reduce sensitivity.
- QuickTune Adjusts the peak width, mass assignment, and abundance without changing ion ratios.
- 3 Review the Tune report.
- 4 To view the history of tune results, select *View Tunes* from the *Qualify* menu.

### To use Manual Tune

Manual tuning lets you interactively set the MSD parameters, such as lens voltages and tuning masses, to values that meet the needs of your particular analysis. You can often obtain greater sensitivity than you can with autotune.

Manual tuning allows you to ramp individual parameters and to specify the range and step size for the ramp. The results of the ramp are displayed visually with the optimum value for the parameter clearly marked on the plot.

You can acquire two types of data in manual tune: profile scans (plots the abundance and peak shape of the tune masses) and spectrum scans (scans plot response across the entire mass range).

From the Tune menu, in addition to the autotunes available from Instrument Control, you can select special target tunes for specific spectral results: *DFTPP Tune, BFB Tune*, or *Target Tune*.

See the online help for more details about manual tuning.

# To acquire data

### To set up the GC for use with the MSD

- Select Instrument / Inlet/Injection Types. Select the appropriate injection source and select the Use MS checkbox. Click OK.
- 2 Click the Aux button. Verify that you are using auxiliary channel 2, the heater is on and set to the desired temperature, and that MSD is selected as the Type. Click OK.
- 3 Click the Columns button. Verify that the detector is MSD and that Vacuum is selected for Outlet psi. Click OK.

### To inject a sample with the autosampler

- 1 Place the autosampler vial containing the sample into the autosampler tray.
- 2 Select *Run* from the *Method* menu in the Top or Instrument Control view.
- *3* When the Start Run box appears, specify the sample information:
  - □ Specify a unique data file name for the sample.
  - □ Enter the position number of the sample vial in the *Vial* field (1 100).
  - (optional) Fill in the *Operator Name*, *Sample Name*, and *Misc Info* fields to document the injection.
  - Make sure that the *Data Acquisition* option is selected. Select the Data Analysis option if you want to generate any of the reports specified in the method.
- 4 Click *Run Method* to initiate the run.

### CAUTION

Do **not** use the Start button on the GC to start a run when using the autosampler.

### To inject a sample manually

- 1 Select *Manual* as the injection source on the Inlet and Injection Parameters box.
- 2 Press the *Prep Run* key on the GC keypad. This cancels the gas saver flow, brings the inlet flow to its setpoint value, and closes the purge valve (for splitless injection only).
- *3* Select *Run* from the *Method* menu from the Top or Instrument Control view.
- **4** When the Start Run box appears, specify the sample information as described below:
  - □ Specify a unique data file name for the sample.
  - (optional) Fill in the *Operator Name*, *Sample Name*, and *Misc Info* fields to document the injection.
  - □ Make sure that the *Data Acquisition* option is selected.
  - (optional) Select the *Data Analysis* option if you want to generate any Data Analysis reports specified in the method.
- 5 Click *Run Method* to initiate the run. If the temperatures are stable, the Prepare To Inject box appears. Otherwise, the message *Waiting for GC ready* is displayed.
- 6 When the GC temperatures have stabilized (the *Pre Run* light on the GC is steady), inject the sample and press *Start* on the GC.

#### CAUTION

Do not inject before the GC is ready. This will cause inconsistent results.

— 19 —

# To analyze MS data

#### To load a data file

- 1 In Data Analysis, select Load from the File menu.
- 2 Select a data file (double-click on a file name or type a name and click *OK*). The chromatogram for the data file is loaded and displayed in window [2].

A data file must be loaded to perform any of the following tasks.

#### To integrate a chromatogram

- If the integrator you wish to use is not currently selected, open the *Chromatogram* menu and click *Select Integrator*. Choose an integrator and click *OK*.
- 2 Select *Integrate* from the *Chromatogram* menu.
- 3 (optional) Select List Results from the Chromatogram menu. A report of tabulated results is displayed on the screen. When you are finished viewing the results, click Done.

#### To select a spectrum

• Double-click the *right* mouse button on the time point of interest in the chromatogram. The spectrum appears in window [1].

#### To zoom in

- Position the pointer at one corner of the area you wish to expand in a chromatogram or spectrum.
- 2 Press and hold the *left* mouse button while dragging the mouse to select the area you wish to expand.
- *3* Release the mouse button. The selected area expands to fill the existing window.

#### To zoom out

- 1 Position the pointer anywhere in the zoomed window.
- 2 Double-click the left mouse button

#### To average spectra

- 1 Position the pointer in the chromatogram at the starting time for the range you want to average.
- 2 Press the *right* mouse button while dragging the mouse to the end of the range you want to average.
- *3* Release the mouse button. The spectra in the selected range are averaged and the averaged spectrum is displayed in window [1].

#### To add two spectra

- 1 Select a spectrum (double-click the *right* mouse button in the chromatogram).
- 2 Select a second spectrum (double-click the *right* mouse button in the chromatogram).
- 3 Select *Add* from the *Spectrum* menu. The two spectra are added together and the resulting spectrum is displayed in window [1].

#### To subtract two spectra

- Select a spectrum (double-click the *right* mouse button in the chromatogram).
- 2 Select the spectrum to be subtracted (double-click the *right* mouse button in the chromatogram).
- Select Subtract from the Spectrum menu.
  The spectrum selected in Step 2 is subtracted from the spectrum selected in Step 1 and the resulting

#### To subtract background spectra

spectrum is displayed in window [1].

- 1 Select a spectrum or average a range of spectra to subtract from the data file.
- 2 Select *Subtract Background (BSB)* from the *File* menu. The system performs the following tasks:
  - The selected spectrum is subtracted from every scan in the current data file.
  - The subtracted data is stored in a BSB subdirectory in the same directory as the data file.
  - The subtracted data file becomes the current data file and is displayed in window [2].

— 20 —

# To use spectral libraries

#### To integrate and search peaks

Use the following procedure to integrate a total ion chromatogram and automatically generate a library search report for each peak detected.

- 1 In Data Analysis, load a data file. The TIC is displayed.
- 2 Select Spectrum / Library Search Report.
- *3* When the Library Search Report Options dialog box appears, select the options you want for the library search report:
  - Select either *Summary* or *Detailed* to determine the report format.
  - Select one or more destinations (*Screen*, *Printer*, and *File*).
  - Select an *Integration Parameter File* (leave the field blank to autointegrate using the ChemStation integrator).
  - Select which spectrum from each peak to use (*Apex, Apex - Start of Peak, Apex - Background at time*, or *Peak Average*).
- 4 Click **OK** to initiate the search.

The chromatogram is integrated and a spectrum from each peak is searched. The results of the integration appear on the screen. The library search report is sent to the destinations selected in Step 4.

5 Select *Chromatogram / Integration Results* to view the tabulated integration results.

#### To search a single spectrum

- 1 In Data Analysis, load a data file. The TIC is displayed.
- 2 Select a spectrum. The selected spectrum appears in a window below the chromatogram.
- 3 Initiate the library search by double-clicking the right mouse button in the window containing the spectrum.

When the search is complete, the search results appear on the screen. The spectrum for the unknown, the reference spectrum you select from the list of hits, and, if available, the chemical structure of the reference compound is displayed.

- 4 To view other spectral data:
  - Click on another compound in the hit list to display a different reference spectrum.
  - Select the *Difference* checkbox to display the difference between the unknown and the reference spectra.
- 5 To view other information:
  - Click the *Statistics* button to display information about the quality of each hit found in the list.
  - Click the *Text* button to view the header information stored in the library for the current reference spectrum.
- 6 Click the *Print* button to print a copy of the displayed spectra.
- 7 Click the *Done* button to clear the library search results from the screen.

— 21 —

# To use retention time locking

Retention time locking is a procedure that evaluates characteristics of a particular method (column, flow setpoints, oven parameters) so that any changes to the column, which would normally impact retention times, are negated. The procedure involves collecting data for a compound (whose desired retention time is known) at various inlet pressures around the current method setpoint (-20%, -10%, nominal, +10%, +20%). The five resultant runs are then evaluated and a pressure/retention time curve is generated to characterize that particular instrument. From the curve, a predicted pressure which causes the lock compound to elute at the desired time can be calculated and stored so that the method will run at that pressure.

### To lock an MS method

- From Instrument Control, load the method you want to lock. Edit the method parameters, if necessary.
- *2* For ALS injections, put the vial in position 1.
- *3* Select *Instrument / Acquire RTLock Calibration Data*. This initiates the collection of the RTL calibration files.

The nominal pressure will be evaluated for the calibration range of -20%, -10%, +10% and +20%, and five runs will be made automatically. You are prompted that the five runs will be made, and if any previous calibration data exists, you are alerted to this fact as well. The five data files will be stored in the method directory under a folder named RTLOCK with the data file names of RTLOCK1 - RTLOCK5.

- 4 Following data collection, a new session of Data Analysis will be inititated, and the nominal run (RTLOCK3.D) will be loaded. Select the peak (click and drag right mouse button) you want to use for RTL calibration calculations.
- 5 The spectrum of the selected peak will be displayed. Click Yes to have the software automatically locate the lock compound peak in the remaining four runs. The software will now perform spectral comparisons and curve fit determinations. The five selected peaks are then displayed.
- 6 The curve equation (based on the retention time vs. pressure values) is displayed and you are asked if you want to continue. Click *Yes*.
- 7 Next, enter the lock retention time you want to use and click *OK*.
- 8 Click Yes to save the lock pressure information to the method. Enter the lock compound name you want to use and click OK.
- 9 You are now given the option to delete the calibration data files (RTLOCK1.D RTLOCK5.D). Select Yes or No. The method is now locked.

Whenever a locked method is loaded into Instrument Control, the title bar will indicate that the method is locked, and which compound was used for the lock. The pressure (online instruments only) will be set to the locked pressure.

*Note* When a locked method is run, the pressure is restored to the locked pressure value EVEN if you have made changes using the GC keypad or from Instrument Control.

— 22 —

# **Operating Tips**

- Back up your data and methods *regularly* to avoid loss of data if the files are accidentally overwritten or deleted, or if a hardware problem develops with your disk drive.
- □ Make sure the tune file you are using is appropriate for your samples.
- □ Save Tune reports in a notebook for future reference.
- Perform system maintenance as indicated by the maintenance schedule in the MSD Hardware Manual and the GC Maintenance and Troubleshooting Manual. Keep a record of all maintenance performed.
- When venting the MSD, take advantage of the cool GC to do maintenance such as replacing inlet liners, septa, etc.
- □ After pumpdown, wait *at least 2 hours* for the MSD to reach thermal equilibrium before tuning or acquiring data.
- Optimum sensitivity generally occurs at column flow rates of 1.2 ml/minute or less.
- □ When injecting volumes greater than one microliter, use the pulsed splitless mode and increase the initial oven temperature 10 - 20°C.
- For splitless injections, pulsed splitless mode gives more quantitative sample transfer onto the column. A pulse pressure of twice the initial inlet pressure is typical.
- Selecting Constant Flow mode will provide the most efficient separation in most cases. It also results in constant sensitivity throughout the temperature program.

- □ For a new column, check that the column nuts are still tight after the first few oven temperature cycles.
- Use the Config Status keys on the GC keypad to set the 3 display items most important to you (time remaining, oven temp, etc.). These are then always visible regardless of which ChemStation view is on top.
- □ Rinse and refill autosampler wash vials. Do not add more solvent to a partially full vial.
- □ Use the following table as a guide to using the SIM or Scan acquisition modes.

| Task                                                                           | Mode           |
|--------------------------------------------------------------------------------|----------------|
| Analyze a mixture with unknown components.                                     | Scan           |
| Analyze a mixture with known<br>components in unknown<br>amounts (quantitate). | Scan or<br>SIM |
| Identify the presence of a few known compounds at low levels within a mixture. | SIM            |

- When choosing masses for SIM, use the exact mass printed in the Tabulation report, not the nominal mass annotated on the spectrum display. This provides more accurate data.
- When doing SIM analysis, use low resolution mode unless you are trying to determine the ratios of masses one amu apart. Low resolution provides maximum sensitivity and repeatability.
- □ Choose the narrowest scan range that still produces good library search results. This allows more spectra across the peak and better quantitation.

— 23 —

# Troubleshooting Tips

# MSD is on, but status flashing "Server not found! Check LAN connection"

This is normal when the MSD is initially turned on. It means the ChemStation has not yet established contact with the MSD. If the flashing continues after the pumpdown is initiated:

- 1 Temporary power failure interrupted communications
- 2 Bad connection between the MSD and the ChemStation and/or the hub

### No peaks

- 1 Incorrect sample concentration
- 2 No analytes present
- *3* Syringe missing or not installed correctly (ALS only)
- 4 Empty sample vial
- *5* Injection in split mode instead of splitless mode

## Tailing peaks

- 1 Active sites in sample path
- 2 Injection too large
- 3 Injection port too cool
- 4 Column flow too low
- 5 GC/MSD interface or ion source too cool

## Peaks with flat tops

- 1 Solvent delay time too short
- 2 Display scale is wrong
- 3 Injection too large
- 4 Electron multiplier voltage too high

# Peaks with split tops

- 1 Bad injection technique
- 2 Injection too large

# Rising baseline

- 1 Column bleed
- 2 Other contamination

# Retention time (RT) drift

- 1 Column has been shortened (shorter RT)
- 2 Old column (shorter RT)
- 3 Active sites in sample path (longer RT)
- 4 Reduced column flow (longer RT)
- 5 Injection port leak (longer RT)
- 6 Initial oven temperature changed (up = shorter RT, down = longer RT)

# Poor sensitivity

- 1 Incorrect tuning
- 2 Tune file does not match type of analysis
- 3 Incorrect temperatures
- 4 Incorrect sample concentration
- 5 Leaking injection port
- 6 Incorrect split ratio
- 7 Purge off time in splitless mode too short
- 8 Excessive pressure in the MSD
- 9 Dirty ion source
- *10* Air leak
- 11 Detector is not working correctly
- 12 Poor filament operation
- 13 Incorrect mass filter polarity

— 24 —

### Poor repeatability

- 1 Dirty syringe needle
- 2 Leaking injection port
- *3* Mismatched injection port liner and injection size
- 4 Loose column connections
- *5* Variations in pressure, column flow, and temperature
- 6 Dirty ion source
- 7 Loose connections in the analyzer
- 8 Ground loop

## Inconsistent peakwidths

- 1 Incorrect tuning
- 2 No PFTBA in calibration vial
- 3 Calibration valve failure
- 4 Dirty ion source
- 5 Worn out electron multiplier
- 6 MSD has not had enough time to reach thermal equilibrium
- 7 Large variations in the temperature of the lab

### High background in mass spectra

- 1 Air leak
- *2* Foreline or vacuum manifold pressure too high
- 3 Other contamination

## lons at m/z 18, 28, 32, and 44

- 1 Detector vented recently (residual air and water)
- 2 Air leak

### Isotopes missing or isotope ratios incorrect

- 1 Incorrect tuning
- 2 Dirty ion source
- 3 High background
- 4 Electron multiplier voltage too high
- 5 Repeller voltage too high
- 6 High scan speed (Scan mode)
- 7 Low dwell time (SIM mode)
- $\boldsymbol{\mathcal{B}}$  Peaks too wide or too narrow
- 9 Repeller and ion focus leads have been reversed

# Foreline or vacuum manifold pressure too high

- 1 Excessive column flow
- 2 Air leak
- 3 Diffusion pump fluid level too low
- 4 Diffusion pump fluid is contaminated
- 5 Foreline pump oil level too low
- 6 Foreline pump oil is contaminated
- 7 Constricted foreline hose (this would cause the vacuum manifold pressure to be too high but the foreline pressure to be too low)

Refer to the MSD Hardware Manual, the GC Maintenance and Troubleshooting Manual, or the online help for more detailed information.

— 25 —

# Maintenance Schedule

Maintenance tasks are described in the hardware manuals supplied with your system. How often you need to perform system maintenance may vary for your system. Keep a maintenance record.

### Every day

Check, and if necessary, replace the septum. Check the tightness of the injection port liners. Check the tightness of the column nuts.

### Every week

Check the foreline pump fluid level. Change the injection port liners and O-rings.

### Every month

Clean the split/splitless inlet vent line trap. Check for leaks (inlet, column connections).

### Every three months

Replace gas cylinders (when below 500 psig).

### Every six months

Replace the foreline pump fluid. Check, and if necessary, refill the calibration vial.

### Every year

Check, and if necessary, replace the diffusion pump fluid.

Recondition or replace internal and external traps and chemical filters on the GC.

### As needed

Tune the MSD. Clean the ion source. Replace the carrier gas trap. Replace worn out parts (filaments, EM, etc.). Replace the column. Lubricate seals.

### Safety warnings

#### WARNING

Do not perform maintenance with the MSD on or connected to its power source unless specifically instructed to by documentation supplied with the MSD.

#### WARNING

The GC/MSD interface can be on and at a dangerously high temperature even though the MSD is off. After it is turned off, the GC/MSD interface cools very slowly. Make sure all parts have cooled before handling them.

#### WARNING

Be careful when working behind the GC. During cool-down cycles, the GC will emit hot exhaust that could cause burns.

#### WARNING

The oil trap provided for your foreline pump stops only foreline pump oil. If you are analyzing toxic chemicals or using toxic solvents, remove the oil trap and use a hose to route the foreline pump exhaust out of your laboratory.

#### WARNING

*Use chemical-resistant gloves and safety glasses when replacing pump fluid. Avoid all contact with the fluid.* 

#### WARNING

The insulation around the inlets, detectors, valve box, and insulation cups is make of refractory ceramic fibers (RCF). Avoid inhalation of RCF particles. Ventilate your work area, wear long sleeves, gloves, safety glasses, and a disposable respirator. Dispose of insulation in a sealed plastic bag. Wash your hands with mild soap and cold water after handling RCFs.

— 26 —

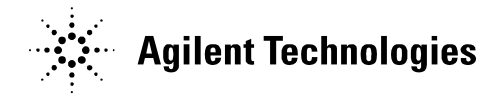

#### What's in this Book

Learning About Your System, 2 Using Online Help, 3 5973N MSD with a 6890 GC, 4 GC Keypad, 5 Instrument Control View, 6 Software Menus (Enhanced Mode), 8 To vent (shut down) the MSD, 16 To pump down (start up) the MSD, 17 To tune your MSD, 18 To acquire data, 19 To analyze MS data, 20 To use spectral libraries, 21 To use retention time locking, 22 Operating Tips, 23 Troubleshooting Tips, 24 Maintenance Schedule, 26

#### Document History

First Edition, 9/01 5973N MSD / 6890 GC with the MSD Productivity ChemStation Software, Rev. D.00.00

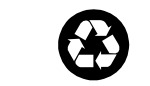

Printed on recycled paper

Copyright © 2001 Agilent Technologies Printed in U.S.A. 9/01

# \*&1781-98845\*

Manual Part Number G1701-90045